## FUNCIÓN SI

## ACTIVIDAD A REALIZAR

En un libro nuevo de Excel, al que llamarás *7ex repaso SI* aparecerán, en la hoja 1 (llamada *Premios*), los ganadores de tres concursos diferentes y los premios obtenidos. Crea en el rango *A1:G11* la siguiente tabla:

| Nombre          | Concurso | <b>Puntos</b> | Euros ganados | Agenda | Reloj | Premio<br>extra |
|-----------------|----------|---------------|---------------|--------|-------|-----------------|
| Juan López      | 1        | 60            |               |        |       |                 |
| Sara García     | 2        | 150           |               |        |       |                 |
| Juan López      | 2        | 120           |               |        |       |                 |
| Rebeca Ferrer   | 3        | 30            |               |        |       |                 |
| Luis Atienza    | 1        | 90            |               |        |       |                 |
| Rebeca Ferrer   | 2        | 120           |               |        |       |                 |
| Ramón Gutiérrez | 3        | 60            |               |        |       |                 |
| € POR PUNTO     |          |               |               |        |       |                 |
| Más de 50       | 4        |               |               |        |       |                 |
| 50 o menos      | 2        |               |               |        |       |                 |

- 1. En la columna "*Euros ganados*" introduce una función SI de modo que se calcule la cantidad ganada teniendo en cuenta si se han conseguido más de 50 puntos o no.
- 2. En la columna "*Agenda*" aparecerá "*SI*" en caso de que la persona en cuestión haya participado en el concurso 1, y nada en caso contrario.
- 3. En la columna "*Reloj*" aparecerá "*SI*" en caso de que la celda correspondiente de la columna "Agenda" esté vacía; en otro caso, aparecerá "*NO*".
- 4. En la columna "*Premio extra*" aparecerá "*Viaje a París*" en caso de que se hayan conseguido más de 100 ptos., y "*Otra vez será*", en otro caso.

En la misma hoja, en el rango *A13:G19*, crea la siguiente tabla:

| Nombre        | Juan López | Sara García | Juan López | Rebeca Ferrer | Luis Atienza | Rebeca Ferrer |
|---------------|------------|-------------|------------|---------------|--------------|---------------|
| Concurso      | 1          | 2           | 2          | 3             | 1            | 2             |
| <b>Puntos</b> | 60         | 150         | 120        | 30            | 90           | 120           |
| € ganados     |            |             |            |               |              |               |
| Premio        |            |             |            |               |              |               |
| extra         |            |             |            |               |              |               |
| Valor         |            |             |            |               |              |               |
| premio        |            |             |            |               |              |               |
| extra         |            |             |            |               |              |               |

1. En la fila "€ ganados" aparecerá 0 en caso de que no se hayan conseguido más de 80 ptos., y 1500 en caso contrario

- 2. En la fila "*Premio extra*" aparecerá "*Agenda*" si se han conseguido 120 puntos o más y, en caso contrario, "*Reloj*".
- 3. En la fila "Valor premio extra" aparecerá 180 € si el premio extra conseguido ha sido una agenda y 60 € en caso contrario.

En la hoja 2 (*Modelos coche*) del mismo libro copia la siguiente tabla:

| Modelo vendido | Precio<br>base | Forma<br>pago | Descuento | Precio<br>total |
|----------------|----------------|---------------|-----------|-----------------|
| Mercedes 321   |                |               |           |                 |
| Ford 202       |                |               |           |                 |
| Peugeot 105    |                |               |           |                 |
| Ford 202       |                |               |           |                 |
| Mercedes 321   |                |               |           |                 |
| Peugeot 105    |                |               |           |                 |
| Mercedes 321   |                |               |           |                 |

- 1. En la columna "*Precio base*" aparecerá 15060 € si el modelo de coche es un Mercedes 321 y 7230 € en los demás casos
- 2. En la columna *"Forma pago"* aparecerá *"Aplazado"* si el precio base es de 15060 € y *"Al contado"* en otro caso.
- 3. En la columna "*Descuento*" se aplicará un 5% de descuento sobre el precio base si el pago ha sido al contado. En otro caso, en esta celda quedará vacía.
- 4. En la columna "*Precio total*" se restará el descuento al precio base en caso de que efectivamente se haya aplicado un descuento; en otro caso, en esta celda aparecerá el precio base de la segunda columna. (**Nota:** aunque aquí no sería imprescindible aplicar una función SI, utilízala de todos modos).

En la hoja 3 (*Problema*) introduce el siguiente contenido, que simula un juego de cálculo mental de porcentajes:

| Cantidad | Porcentaje | Respuesta | Solución |
|----------|------------|-----------|----------|
| 600000   | 25%        | 150000    |          |
| 5600     | 60%        | 3400      |          |
| 740      | 95%        | 650       |          |
| 50000    | 5%         | 2500      |          |

En la columna "Solución" aparecerá "Muy bien" si la respuesta es acertada y "Dedíquese a otra cosa" en caso contrario.